## La salle de jeux vidéo

Pour changer le format d'un groupe de cellules :

1) On sélectionne le groupe de cellules avec la souris :

| Jour      | [ |
|-----------|---|
| 43 105,00 |   |
| 43 139,00 | ſ |
| 43 145,00 | ſ |
| 43 378,00 | ſ |
| 43 396,00 | ſ |
| 43 413,00 | ĺ |

2) On clique avec le bouton droit de la souris et on choisit « format de cellule » :

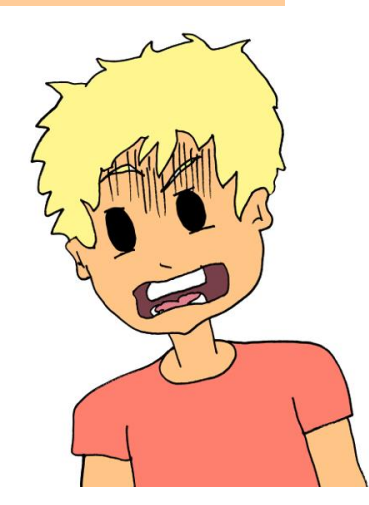

| Jou Arial  | - 18 - A A 🤿 - % 000 🟈     |
|------------|----------------------------|
| 43 105 c   | I 🗐 🗉 - 🦄 - 🗛 - ‰ % 🔤      |
| 43 139 🖌   |                            |
| 43 145 🗈   | <u>C</u> opier             |
| 43 378 🚨   | Coller                     |
| 43 396     | Collage spécial            |
| 43 413     | Supprimer                  |
|            | Effacer le contenu         |
|            | Filtr <u>e</u> r           |
|            | Trier +                    |
| Aide : V 📮 | Insérer un commentaire     |
| <b>P</b>   | Fo <u>r</u> mat de cellule |
|            | Liste déroulante de choix  |
| mois/an    | Nomme <u>r</u> une plage   |
| 2          | Lien <u>hyp</u> ertexte    |

8 X

3) On change le format (*pour cela, on peut se servir de l'aide écrite en dessous dans le tableur*) :

| Format de cellule                                                                                           |                                         |                                                                         |                                                                       | _                                                             |                                                                                              |                                                         |                                                    |                                                                                      |
|----------------------------------------------------------------------------------------------------|-----------------------------------------|-------------------------------------------------------------------------|-----------------------------------------------------------------------|---------------------------------------------------------------|----------------------------------------------------------------------------------------------|---------------------------------------------------------|----------------------------------------------------|--------------------------------------------------------------------------------------|
|                                                                                                    | Nor                                     | mbre                                                                    | Alignement                                                            | Police                                                        | Bordure                                                                                      | Remplissage                                             | Protection                                         |                                                                                      |
| Nombre     Alignement     Police     Bordure     Remplissage     Protection       Catégorie :               | Cat<br>Sta<br>No<br>Mc<br>Co<br>De      | tégorie :<br>tandard<br>ombre<br>onétaire<br>omptabili<br>ate           | ité                                                                   | Exem<br>5/1<br>Type :                                         | ple 2/2001                                                                                   |                                                         |                                                    |                                                                                      |
| Heure Symbole : Aucune   Pourcentage Fraction Scientifique Texte Spécial Personnalisée                      | He<br>Po<br>Fra<br>Sd<br>Te<br>Sp<br>Pe | eure<br>ourcenta<br>action<br>cientifiqu<br>exte<br>oécial<br>ersonnali | ge<br>ie                                                              | *merce<br>14/3<br>14/3/(<br>14/03<br>14-ma<br>14-ma<br>Parama | 5/2001<br>redi 14 mars<br>01<br>/01<br>/01<br>irs<br>irs-01<br>ètres régiona<br>ais (France) | 2001<br>ux (emplacemer                                  | it) :                                              | •<br>                                                                                |
| Ees formats Comptabilité alignent les symboles monétaires et les décimaux dans une colonne.      OK Annuler | Les<br>pré<br>d'hi<br>par               | s formats<br>écédés d<br>ieure qui<br>r le systè                        | s Date affiche<br>l'un astérisque<br>sont spécifiés<br>ème d'exploita | nt les nun<br>e (*) répoi<br>s pour le s<br>ition.            | néros de séri<br>ndent aux ch<br>système d'exp                                               | e date et heure<br>angements dan:<br>ploitation. Les fo | comme valeurs<br>s les paramètre<br>rrmats sans as | s date. Les formats Date<br>es régionaux de date et<br>térisque ne sont pas affectés |
|                                                                                                    | -                                       |                                                                         |                                                                       |                                                               |                                                                                              |                                                         |                                                    | OK Annuler                                                                           |